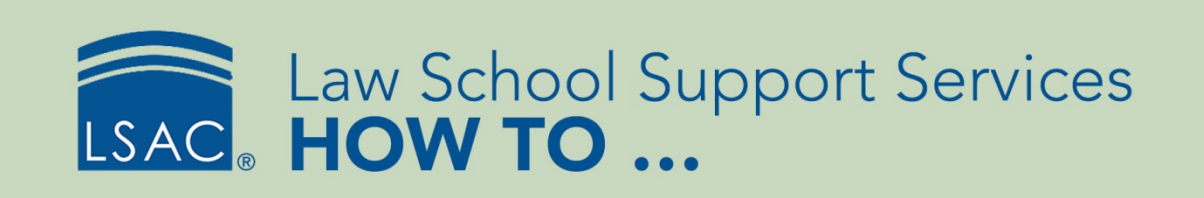

# **Customize Prospect Search Results**

You can customize the search results grid to hide or show columns, to apply different levels of filtering, and to group categories.

#### Search for a Prospect

Search for a prospect by entering search criteria. Results are limited to 10,000 records. You can specify the number of results by adjusting the page size. You can move to a particular page by selecting the page number.

| Prospect Search By |                    |                    |                                           |     |
|--------------------|--------------------|--------------------|-------------------------------------------|-----|
| Last Name:         | LSAC Acct No:      | Term:              | Recruit Event:                            | a   |
| First Name:        | SSN/SIN:           | Year:              | Prospect Source:<br>CRS Query             | ì   |
| Middle Name:       | Created From Date: | Degree Applied:    | Query Id:                                 | )   |
| Email Address:     | To Date:           | Include Applicants | User:                                     | .)  |
| Phone Number:      | )                  |                    |                                           |     |
|                    | ,<br>,             |                    | SEARCH CLEAR                              |     |
|                    |                    |                    |                                           |     |
| Page size: 50 -    |                    |                    | Page 1 of 9 (446 items) 🕙 🚺 2 3 4 5 6 7 8 | 9 📀 |

#### Filter Results with the Search Panel

Use the Search Panel to enter text and filter on data displayed in the search results screen.

1. If the Search Panel is not displayed, right-click on any column header and select **Search Panel**.

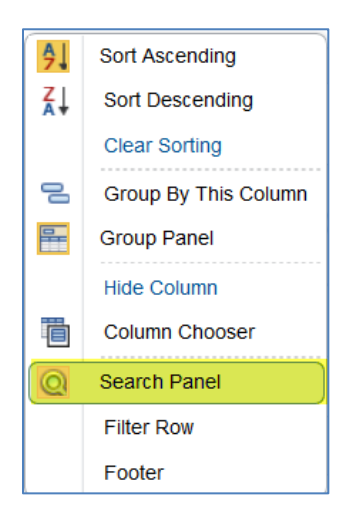

2. Enter text to begin your search.

| <b>EDF R</b> 5                                    | RESK  | <b>ar e</b>  | 🕂 🕄 🏷     |   |  |  |  |
|---------------------------------------------------|-------|--------------|-----------|---|--|--|--|
| Page size: 50 🔹                                   |       |              |           |   |  |  |  |
| Enter te                                          | xt to | search       |           |   |  |  |  |
| Drag a column header here to group by that column |       |              |           |   |  |  |  |
|                                                   | Ð     | First Name 💡 | Ethnicity | Ŷ |  |  |  |

3. The screen will respond as you type and the search results are filtered. Notice that the search text is highlighted in the results grid.

|                 |     |   |              | C: 🕂 🖫 |               |  |  |  |  |
|-----------------|-----|---|--------------|--------|---------------|--|--|--|--|
| Page size: 50 - |     |   |              |        |               |  |  |  |  |
| mi              | ami |   |              |        |               |  |  |  |  |
|                 |     | Ð | First Name 💡 | City 🕈 | Perm. State 💡 |  |  |  |  |
| >               | 8   |   | Lonnie       | Miami  | FL            |  |  |  |  |
| >               | 8   |   | Guisela      | Miami  | FL            |  |  |  |  |
| >               | 8   |   | Paige        | Miami  | FL            |  |  |  |  |

4. To clear the text search filter and show all search results, click on the X.

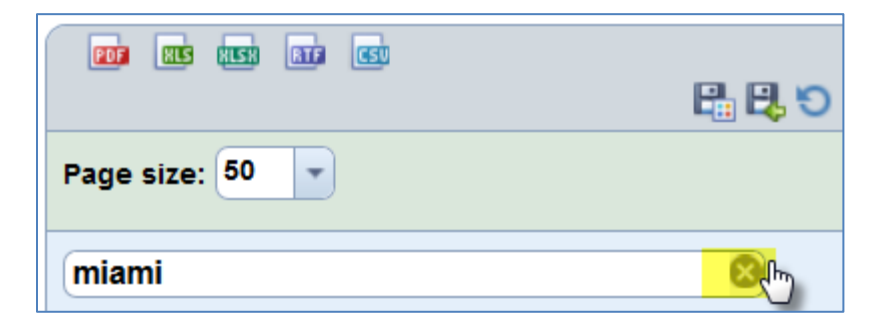

5. To hide the Search Panel, right-click on any column header and deselect the Search Panel.

### Using Mathematical Functions with the Footer Tool

The footer area contains mathematical functions such Sum, Average, Min, Max, and Count.

1. To activate or deactivate a footer, right-click on any column header and select Footer.

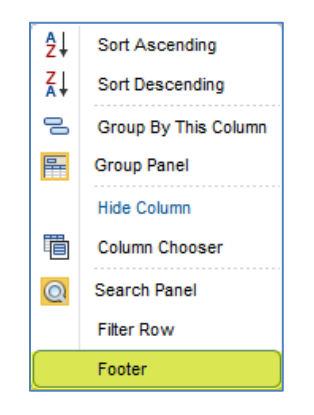

2. When the footer is activated, right-click on an area at the bottom of a column and choose the function.

|   |   | Ð | First Name 💡 | Allow Text Mess | City    |                                  | ۴                                 | LSAT     | High | ٩ |
|---|---|---|--------------|-----------------|---------|----------------------------------|-----------------------------------|----------|------|---|
| > | 8 | 1 | Anna         |                 | Chicag  | o                                |                                   | 162      | 2    |   |
| > | 8 | 1 | Kyung        |                 | Bellevu | e                                |                                   | 155      |      |   |
| • |   |   |              |                 |         | ₩ <b>6, 07,</b> ≥ ₩ <sup>€</sup> | Sum<br>Min<br>Max<br>Coun<br>Aver | t<br>age | 2    |   |

3. The calculations appear in the footer. You can apply multiple functions to a single column and include functions with additional columns.

|   |   | Ð | First Name 💡 | Allow Text Mess | City 💡   | LSAT High                     |
|---|---|---|--------------|-----------------|----------|-------------------------------|
| > | 8 |   | Anna         |                 | Chicago  | 162                           |
| > | 8 | 1 | Kyung        |                 | Bellevue | 155                           |
|   |   |   |              |                 |          | Min=124<br>Max=180<br>Avg=153 |
| • |   |   |              |                 |          | m                             |

#### Hide and Show Columns

There are default columns displayed on the prospect search results grid. However, you can control the columns shown here with the exception of the Expand Detail icon.

When you change the display of the columns, be sure to save the layout. The save options are located above the search results grid.

1. To hide a column from the search results grid, right-click on the column header and select **Hide Column** from the menu. Wait for the screen to refresh. Please note that only one column can be hidden at a time.

| En  | Enter text to search                              |   |            |   |           |    |                      |  |  |  |
|-----|---------------------------------------------------|---|------------|---|-----------|----|----------------------|--|--|--|
| Dra | Drag a column header here to group by that column |   |            |   |           |    |                      |  |  |  |
|     |                                                   | Ð | First Name | ۴ | Allow Te: | Â↓ | Sort Ascending       |  |  |  |
| >   | 8                                                 |   | Kyung      |   |           | Z↓ | Sort Descending      |  |  |  |
| >   | 8                                                 |   | Anna       |   |           |    | Group By This Column |  |  |  |
| •   |                                                   |   |            |   |           | -  | Group Panel          |  |  |  |
|     |                                                   |   |            |   |           |    | Hide Column          |  |  |  |
|     |                                                   |   |            |   |           |    | Column Chooser       |  |  |  |
|     |                                                   |   |            |   |           |    | Search Panel         |  |  |  |
|     |                                                   |   |            |   |           |    | Filter Row           |  |  |  |
|     |                                                   |   |            |   |           |    | Footer               |  |  |  |

2. To show columns, right-click on any column header and select **Column Chooser** from the menu.

| Column Chooser | <mark>.</mark> Ж | Column Chooser | ta 🕄 |
|----------------|------------------|----------------|------|
| Address 1      | Ŷ                | Address 1      | ₹    |
| Address 2      | Ŷ                | Address 2      | ۴    |
| Address 3      | ۲ 🗉 🗕            | Address 3      | Ŷ    |

3. Anchor the location of the Column Chooser by selecting the thumbtack icon. Unlock its position by reselecting the icon.

LSSS HOW TO ...

4. Click on the column and drag it to the desired location. There are arrow indicators to show you where the column will be placed. Once the column is placed, it will be removed from the Column Chooser.

| L |   |   |   |              |                                         |                                        |          |
|---|---|---|---|--------------|-----------------------------------------|----------------------------------------|----------|
|   |   |   | Ð | First Name 💡 | Ethnic <sup>itp</sup> rogram Degreehone | ९ <mark>ङ</mark> ्ta <mark>te ९</mark> | Promoted |
|   | > | 8 |   | Teresa       |                                         |                                        |          |
|   | > | 8 |   | Malika       | Τ                                       | Column Chooser                         | 23       |
|   | > | 8 |   | Frank        |                                         | Fleix                                  |          |
|   | > | 8 |   | Thomas       |                                         | Program Degree                         | 9        |
|   | > | 8 |   | Vicki        |                                         | Program Time                           | Ŷ        |
|   | > | 8 |   | Vanessa      |                                         | Recruit Event                          | ۴        |
|   | > | 8 |   | Claudia      |                                         | SSN/SIN                                | 9        |
|   | > | 8 |   | Jungwon      |                                         | State                                  | Ŷ        |
|   |   |   |   |              |                                         |                                        |          |

- 5. To save your search results grid, select the **Save Current Layout** icon.
  - If you want to revert to the most recently saved layout, select the **Restore Previously Saved Layout** icon.
  - If you want to return to the default display, select the **Reset to Default Layout** icon.
- 6. To close the Column Chooser, click the **X** at the top right.

### Access the Prospect Overview

You can access an overview of the prospect's record within the search results grid. The overview contains the prospect's profile, contact information, and program. In addition, an auditing feature shows information on the creation and modification of a record.

1. To access, right-click the row containing the prospect you want to view. Select **Expand Detail**.

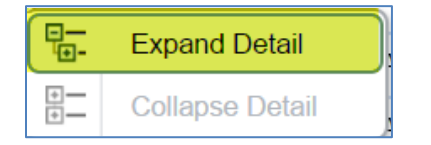

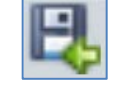

| Profile Cont                                                   |                   | tact Information                                                                                 | Program     | Auditing |
|----------------------------------------------------------------|-------------------|--------------------------------------------------------------------------------------------------|-------------|----------|
| Name:<br>SSN:<br>LSAC Ac<br>Date of B<br>Gender:<br>Ethnicity: | ct. No:<br>Sirth: | Prasad Vineeta<br>555-55-5555<br>L99999999<br>3/18/1988 12:00:0<br>Female<br>Asian/Pacific Islan | 0 AM<br>der |          |

- 2. The Prospect Overview window appears and is organized by tabs. Select the corresponding tab to view the content.
- 3. To close the Overview, right-click the window and select Collapse Detail.

| Profile               | Contact | Information             | Program    | Auditing |
|-----------------------|---------|-------------------------|------------|----------|
| Name:                 | to      | Expand Deta             | ail        |          |
| LSAC Acc              | ct. No: | Collapse De             | tail       |          |
| Gender:<br>Ethnicity: |         | Female<br>Black/Africar | n American |          |

#### Filter Columns Individually

You are able to apply a selection filter to individual columns of the search results grid.

- 1. Select the filtering tool on the column heading.
- 2. Specify your criteria and click **OK**. You can apply filters to as many columns as you wish. For unfiltered results, click the **Select All** checkbox.
- 3. Click the **Clear Filter** icon to remove the filters.

|                 | 📲 🖳 😏                                        | 8              |
|-----------------|----------------------------------------------|----------------|
| Page size: 50 💌 | Page 1 of 59 (2917 items) 🔇 1 2 3 4 5 6 7 57 | 5 Clear Filter |

### Filter Row Data

In addition to the column header filter, you can apply a filter to each row by using Filter Row. When Filter Row is activated, either enter data within each cell or select a value from a dropdown menu. You can apply additional filtering based on fields within your grid results.

1. To apply a row filter, right-click on any column header and select Filter Row.

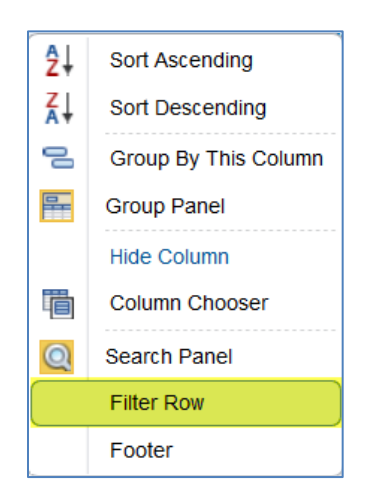

2. Choose a filter located in the row, for example, **LSAT High**. Select an operator. Specify a value. The screen will reload, displaying matching records.

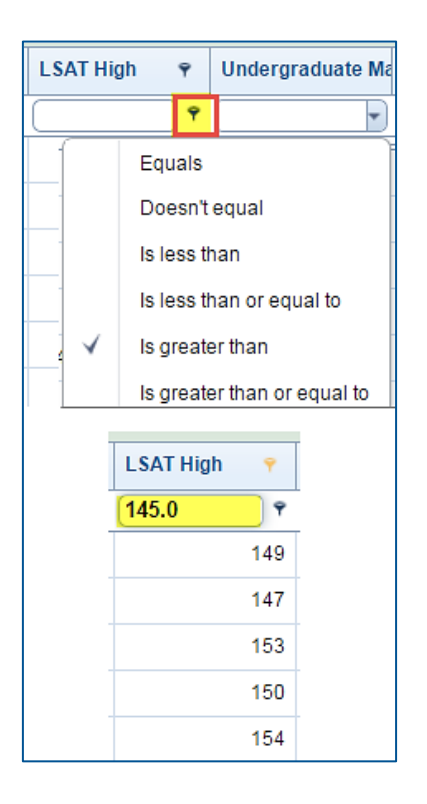

LSSS HOW TO ...

3. To quickly remove the row filter, select Clear Filter.

|   |              | Ð | First Name 💡 | City 💡  | Perm. State 💡 | Date of Birth 💡 | LSAT High 💡 |
|---|--------------|---|--------------|---------|---------------|-----------------|-------------|
|   | Clear Filter |   | ۴ 💭          | ٩       | <b></b>       | P               | 145.0 °     |
| > | 8            |   | 100          | Chicago | L             | 12/06/1987      | 167         |

## Group Column Data

The data in columns may be grouped by a single column. Each group is identified by a group row. Data in the rows that have *identical* values in this column will be arranged into groups. You can group other columns if you want to have multilevel groups based on the values of the additional grouping columns.

There are two ways you can group your data:

- You can drag a column and place it onto the Group Panel.
- You can choose columns individually.

You can group either prior to searching for prospects or after the prospect search results generate.

1. To display the Group Panel, right-click on a column header and select Group Panel.

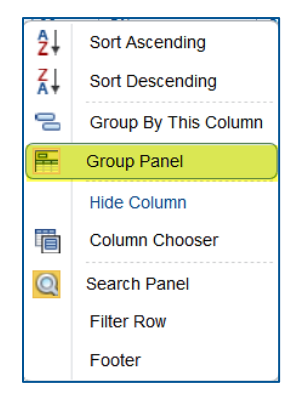

2. The Group Panel will appear. It will contain help text to guide you.

|                                                   | R. R. S                   |
|---------------------------------------------------|---------------------------|
| Page size: 50 💌                                   | Page 1 of 59 (2915 items) |
| Enter text to search                              |                           |
| Drag a column header here to group by that column |                           |

3. You can either drag a column header to the Group Panel or right-click on an individual column and choose **Group By This Column**.

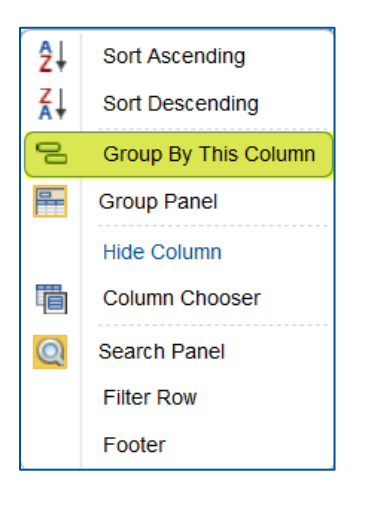

There are an unlimited number of data groupings you can apply to prospects.

The example below shows three groupings: first by country, then by permanent state, and finally by city. The search results will reflect your grouping panel selections.

| En | Enter text to search                               |  |  |  |  |  |  |  |  |
|----|----------------------------------------------------|--|--|--|--|--|--|--|--|
| Co | ountry 🔺 👎 🛛 Perm. State 🔺 👎 🛛 City 🔺 🕈            |  |  |  |  |  |  |  |  |
|    | 🕒 🚱 First Name 🕈 Recruit Event De Future LSAT Date |  |  |  |  |  |  |  |  |
| >  | Country:                                           |  |  |  |  |  |  |  |  |
| >  | Country: Austria                                   |  |  |  |  |  |  |  |  |
| >  | Country: Brazil                                    |  |  |  |  |  |  |  |  |
| >  | Country: Canada                                    |  |  |  |  |  |  |  |  |
| >  | Country: China                                     |  |  |  |  |  |  |  |  |

### Managing Groups

You can filter the different levels of a group until you reach the Prospect Overview. You can also use the Fast Edit tool and open a prospect record within the grouping.

1. One option is to expand each grouping manually. Select the down arrow at the top left of the window to filter through the different levels. You can manually collapse each section.

| Country A Perm. State V City A P |                                            |                                              |             |                                      |   |                |                   |                  |             |        |        |           |   |
|----------------------------------|--------------------------------------------|----------------------------------------------|-------------|--------------------------------------|---|----------------|-------------------|------------------|-------------|--------|--------|-----------|---|
|                                  |                                            |                                              |             |                                      | Ð | First Name 🛛 🕈 | Recruit Event Des | Future LSAT Date | Ethnicity 🕈 | Term 💡 | Year 💡 | LSAT High | Ŷ |
| *                                | Country: USA                               |                                              |             |                                      |   |                |                   |                  |             |        |        |           |   |
|                                  | ▼ Perm. State: IL                          |                                              |             |                                      |   |                |                   |                  |             |        |        |           |   |
|                                  |                                            | *                                            | City: Alsip |                                      |   |                |                   |                  |             |        |        |           |   |
|                                  | V 🕹 🖍 Yuri Caucasian/White 2011            |                                              |             |                                      |   |                |                   |                  |             |        |        | 0         |   |
|                                  |                                            |                                              |             |                                      |   |                |                   |                  |             |        |        |           |   |
|                                  |                                            | Profile Contact Information Program Auditing |             |                                      |   |                |                   |                  |             |        |        |           |   |
| Name: Artashkin Yuri             |                                            |                                              |             |                                      |   |                |                   |                  |             |        |        |           |   |
|                                  | SSN: 305-34-3366                           |                                              |             |                                      |   |                |                   |                  |             |        |        |           |   |
|                                  | LSAC Acct. L30174497                       |                                              |             |                                      |   |                |                   |                  |             |        |        |           |   |
|                                  |                                            |                                              |             | Date of Birth: 1/25/1979 12:00:00 AM |   |                |                   |                  |             |        |        |           |   |
|                                  | Gender: Male<br>Ethnicity: Caucasian/White |                                              |             |                                      |   |                |                   |                  |             |        |        |           |   |
|                                  |                                            |                                              |             |                                      |   |                |                   |                  |             |        |        |           |   |

2. Another option allows you to expand and collapse the entire search results by right-clicking on the Group Panel and making the appropriate selection.

| Country A 🕈 Perm. State 🖛 🕈 City A 🕈 |              |  |  |  |   |            |   |            |                |              |
|--------------------------------------|--------------|--|--|--|---|------------|---|------------|----------------|--------------|
|                                      |              |  |  |  |   |            |   | Expand All |                |              |
|                                      |              |  |  |  | Ð | First Name | Ŷ | Recruit I  |                | Collapse All |
| >                                    | Country: USA |  |  |  |   |            |   |            | Clear Grouping |              |
|                                      |              |  |  |  |   |            |   |            | -              | Group Panel  |

3. All records are expanded and an indicator will display if information is continued on the next page.

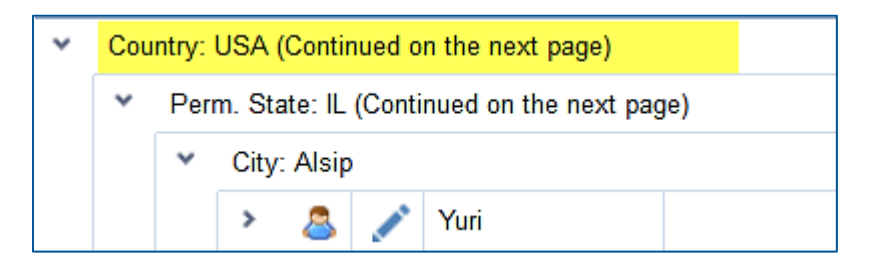

4. You can sort on any groupings in either ascending or descending order by right-clicking on the group and specifying the sort order. To remove the sort order, select **Clear Sorting**.

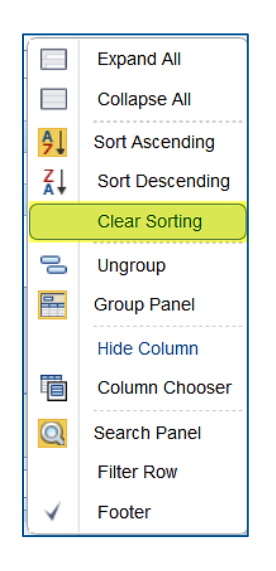

5. To clear a single group, right-click on the group and select **Ungroup**.

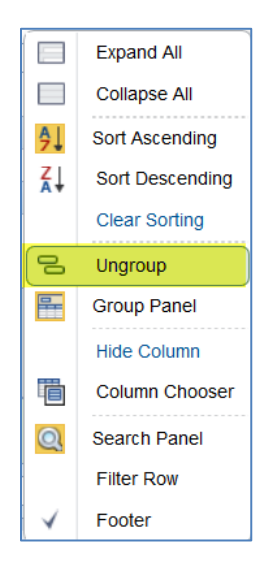

6. To clear all groupings, select Clear Grouping.

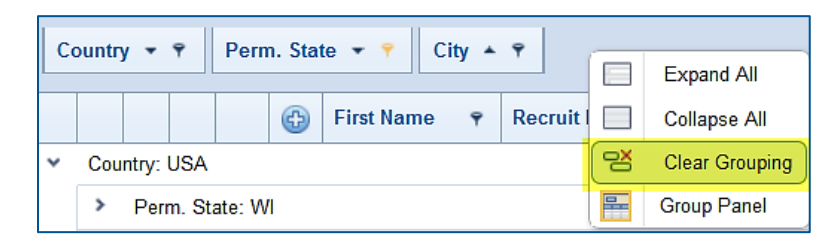